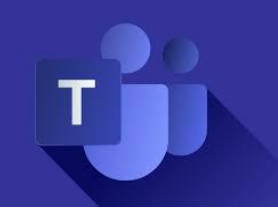

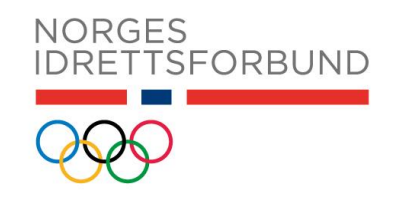

# NIFs ledermøte 2020

## Veileder for digitalt møte i Teams

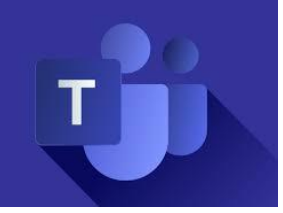

### Sjekkliste og kjøreregler:

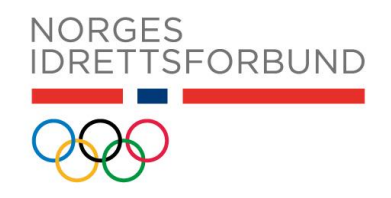

- 1. Har du Teams installert på din PC?
  - Hvis ikke, se side 5 i denne veilederen
- 2. Sørg for å ha god nettforbindelse
- 3. Bruk headset
- 4. Hvis ikke du har headset, sørg for at du sitter et sted uten andre lydforstyrrelser. Hvis du sitter i samme rom som andre representanter **må alle bruke headset**, hvis ikke blir det ubehagelig ekko når en av dere skal prate
- 5. Logg deg på 20-30 minutter før møtet for å sjekke at du kommer inn
  - Gjør deg kjent med funksjonene og sjekk at lyd og bilde fungerer (vi spiller musikk/film frem til møtestart kl. 12.00)
  - Har du problemer, ring teknisk support på tlf: 21 02 90 00
- 6. Husk å ha chattfunksjonen synlig i skjermen, dette for å kunne se talerliste og tegne deg til talerlisten (se side 5)
  - Det er kun dirigentene som ev. skal skrive direkte i møtechatten, du skal kun forholde deg til de ulike talerlistene som kommer opp i chatten
  - NB! Du kan kun be om ordet ved å trykke på «Be om ordet» fra din egen PC/Mac (se side 6)
- 7. Demp mikrofonen
  - Mikrofonen skal kun være på når du har tegnet deg til tale OG fått beskjed fra dirigentene om at det er din tur (se side 6)
- 8. Trykk på kamera-ikonet når du skal prate slik at vi ser deg når du holder innlegg (se side 5)
- 9. Når du er ferdig med ditt innlegg: slå av kamera og demp mikrofonen
- 10. Teams og streaming må ikke være på i samme rom! Det vil utløse mye støy da lyden ikke vil være synkron

#### TAKK FOR AT DU FØLGER DISSE KJØREREGLENE!

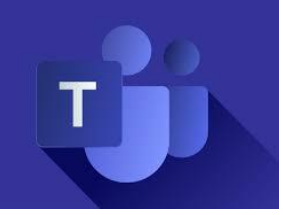

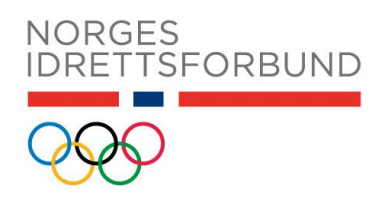

### Hvor finner du sakspapirene?

Alle sakspapirer finner du på <u>idrettsforbundet.no</u>.

Dersom du ikke har to skjermer, kan det være lurt å printe ut sakspapirene på forhånd.

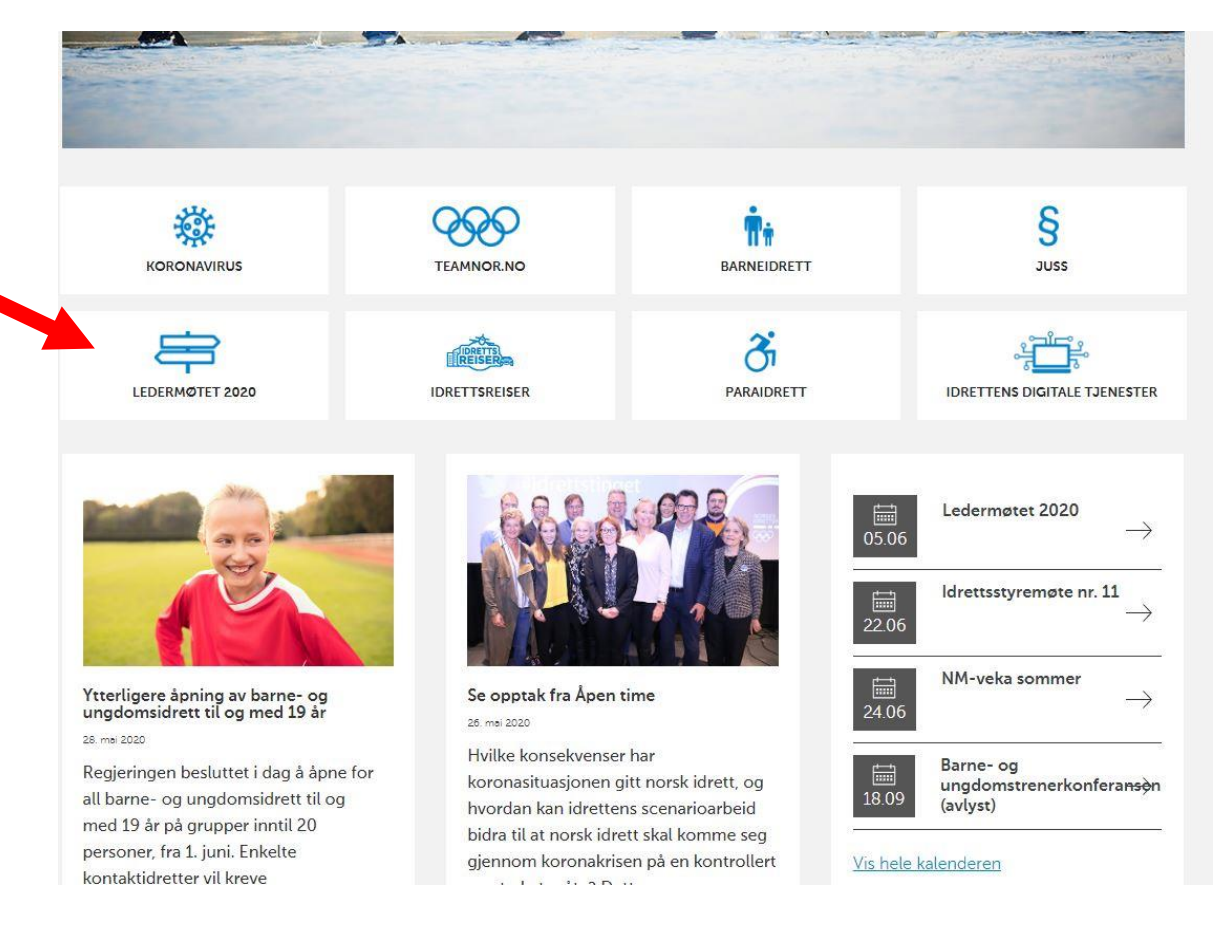

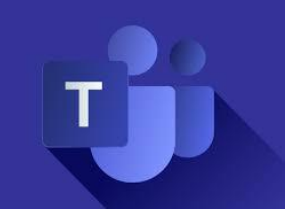

Deltakere på NIFs ledermøte 2020

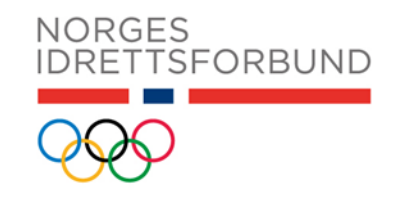

- Kun deltakere med tale og/eller stemmerett (representanter) vil bli invitert til å delta på Teams.
- Alle andre (generalsekretærer, organisasjonssjefer, samarbeidspartnere, presse, etc.) kan følge møtet via stream.
  - Lenke til stream vil bli lagt ut på idrettsforbundet.no

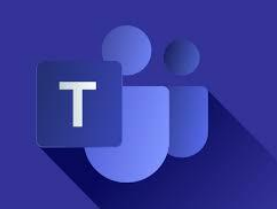

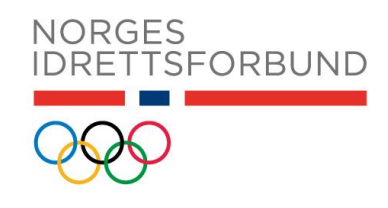

### Dette er de viktigste funksjonene du trenger: (menylinjen dukker opp når du beveger markøren over skjermen)

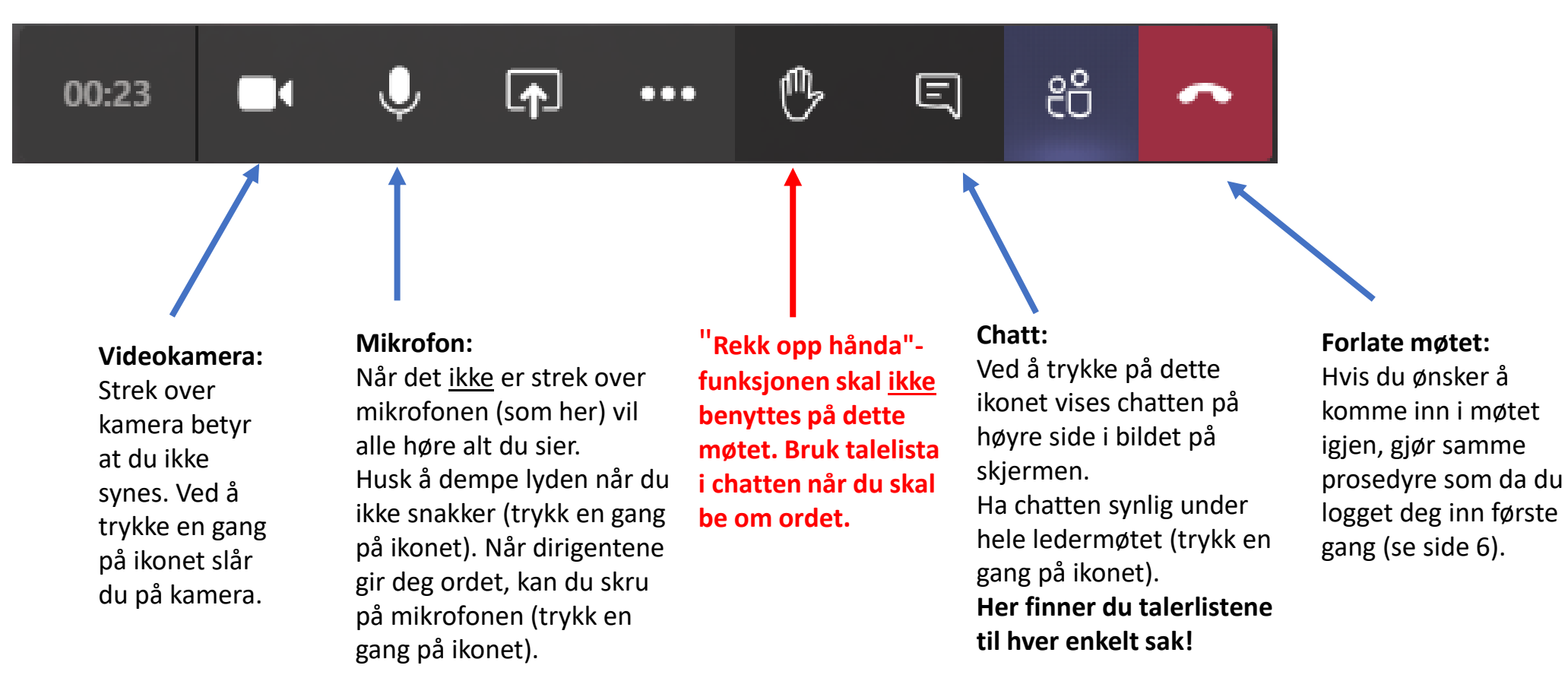

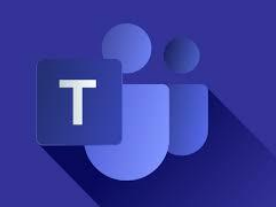

### Hvordan tegne seg til talerlisten:

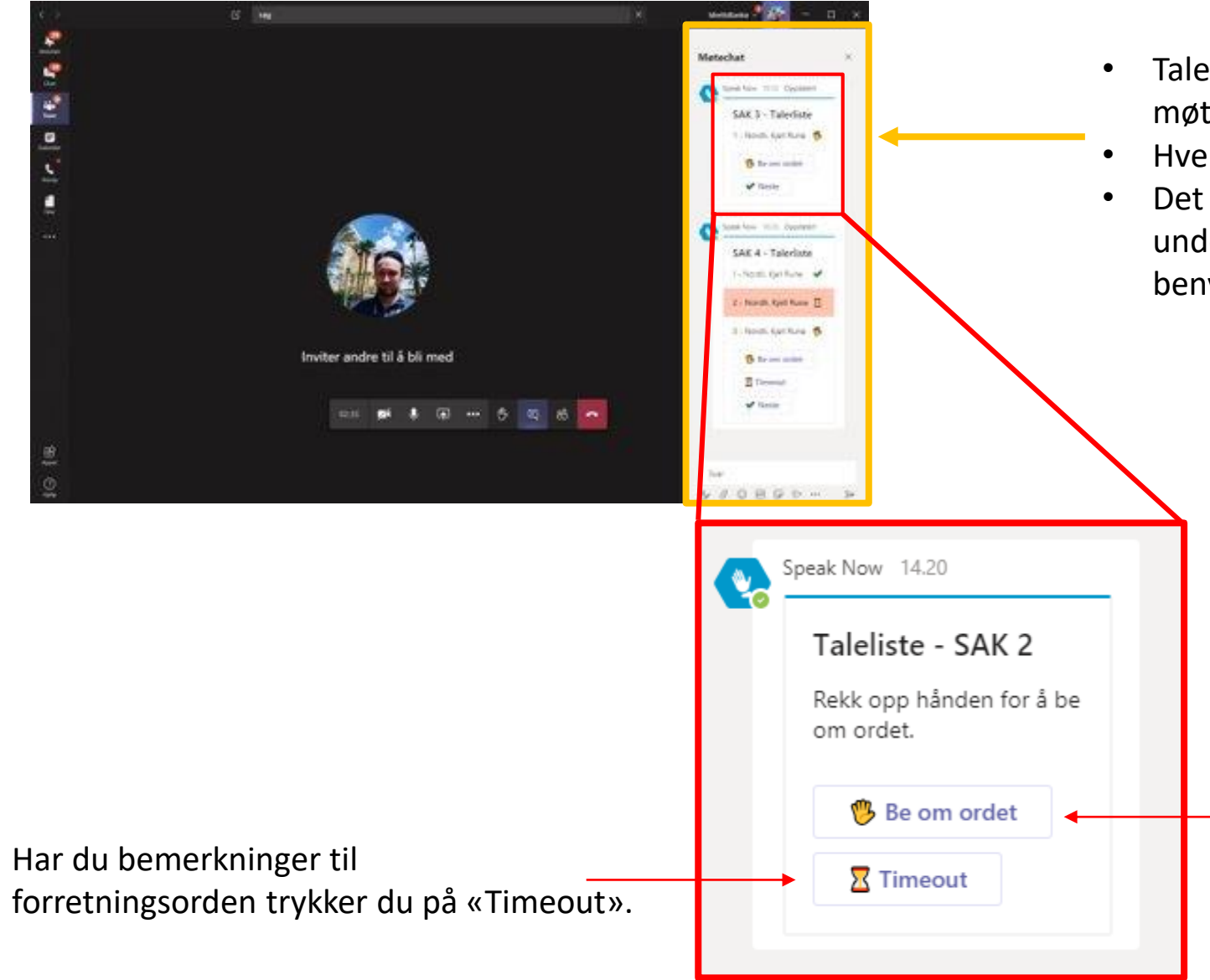

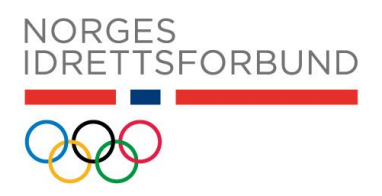

- Talerlisten er synlig møtechatten. Sørg for at du har møtechatten synlig gjennom hele ledermøtet (se side 5).
- Hver sak vil ha sin egen talerliste.
- Det er kun dirigenten som skal skrive direkte i chattfeltet under NIFs ledermøte. Som representant skal du <u>kun</u> benytte talerlistene som dukker opp.

- Du tegner deg til talerlisten for den saken som er til behandling, ved å trykke på «Be om ordet».
- Dirigentene gir beskjed når det er din tur til å snakke (husk å skru på mikrofonen).

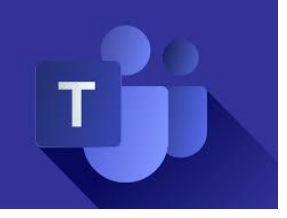

### Votering

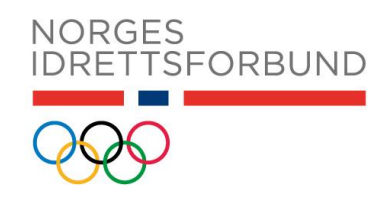

#### Hvis det blir behov for votering, skjer det som følger:

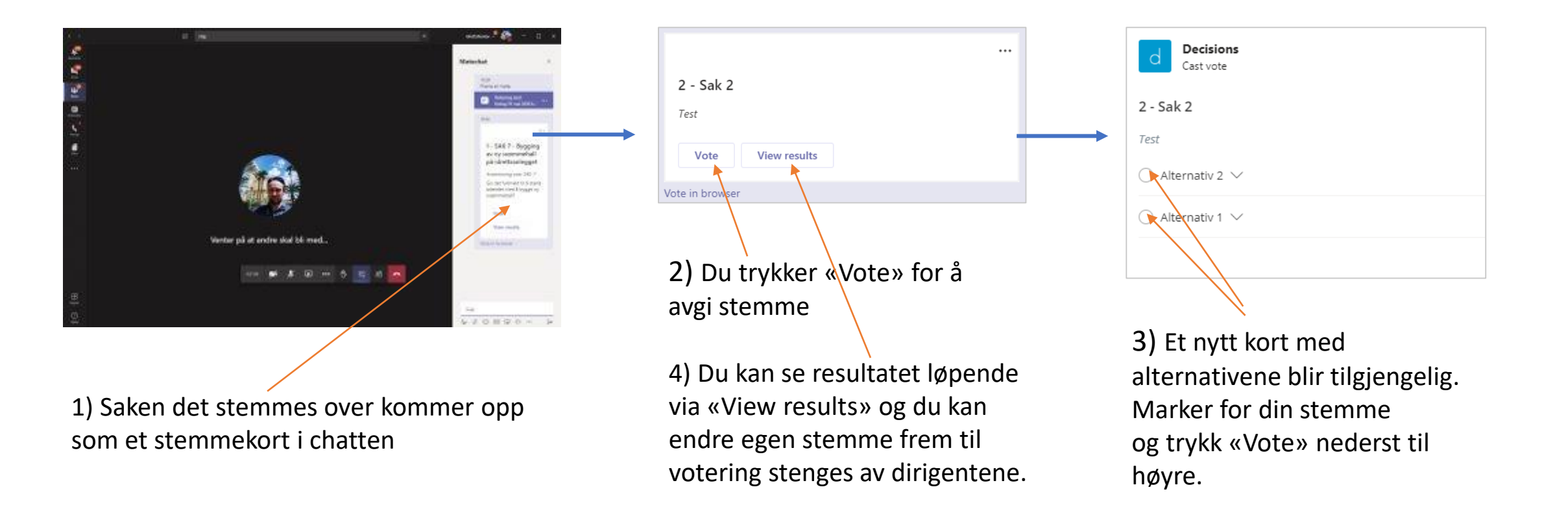

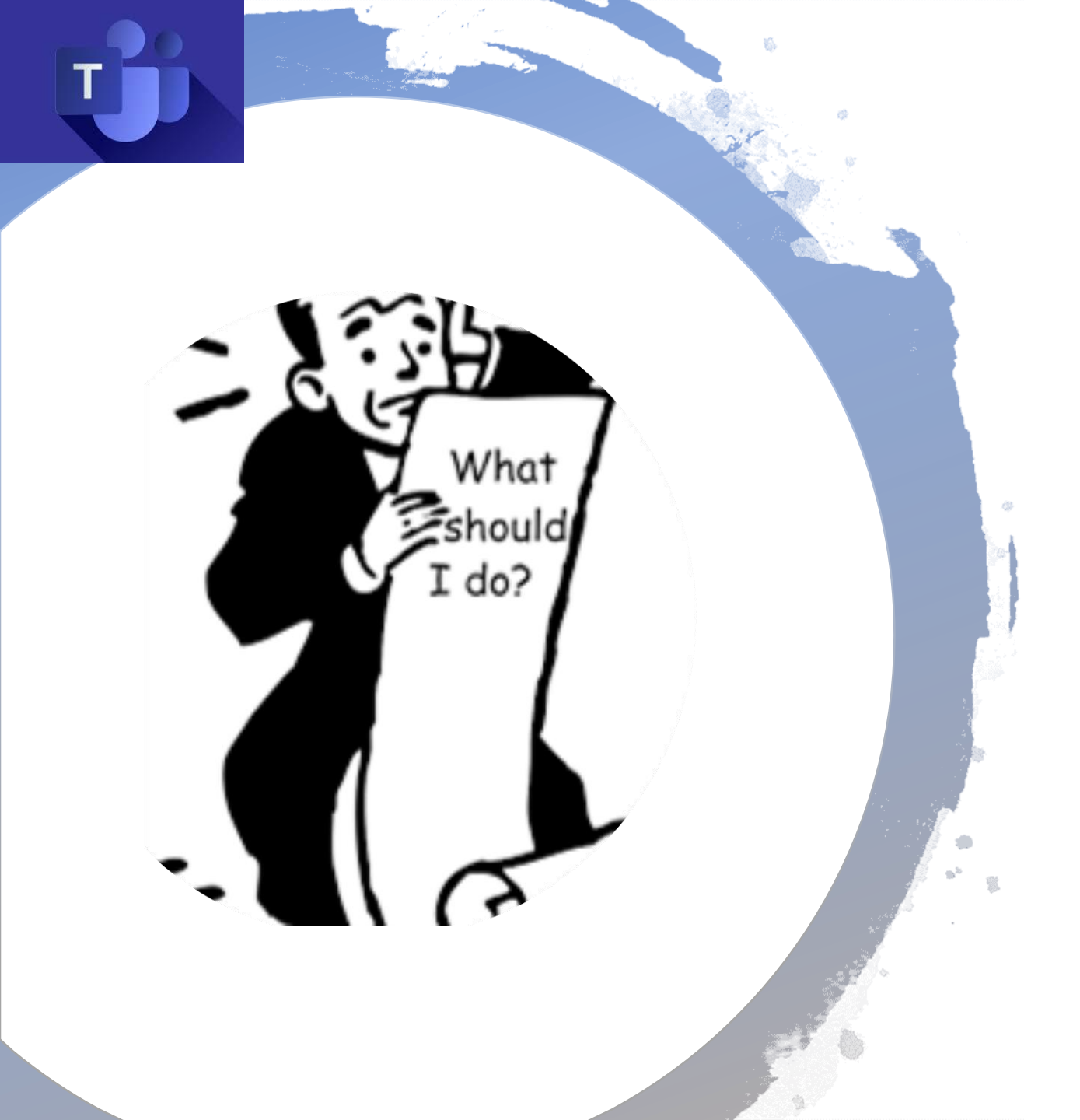

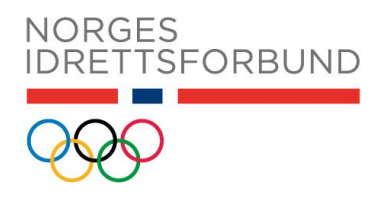

## Har du tekniske problemer? Ring: 21 02 90 00

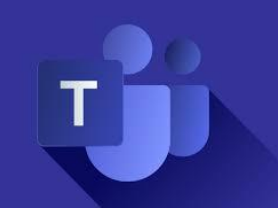

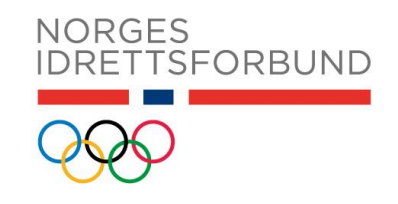

## Generell informasjon om møter i Teams

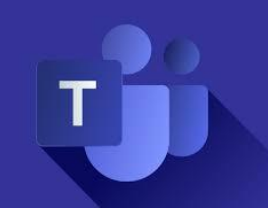

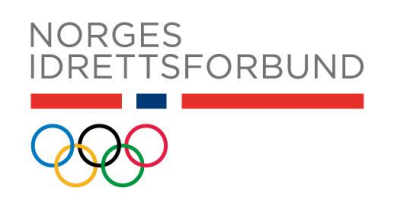

## For å delta i et Teams-møte trenger du:

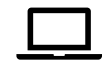

**PC med lydutgang med høyttaler og mikrofon, gjerne videokamera** Utfordringer med lyd eller mikrofon er noe som kan oppstå i digitale møter. Koble alltid til headset og ev. andre enheter til PC-en **før** du blir med i selve møtet.

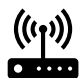

#### **Tilgang til internett**

Teams vil si i fra til deg hvis forbindelsen er så dårlig at den påvirker lyd- og bildekvalitet

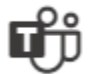

#### Teams app'en

Hvis du ikke har Teams app'en - se side 5

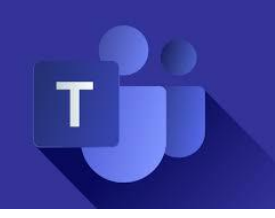

## Hvordan bli med i et Teams-møte:

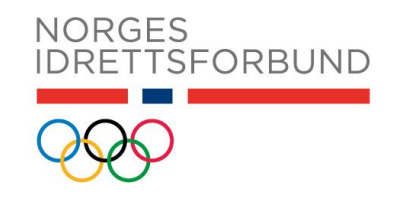

**1)** Åpne møtet fra kalender i Teams

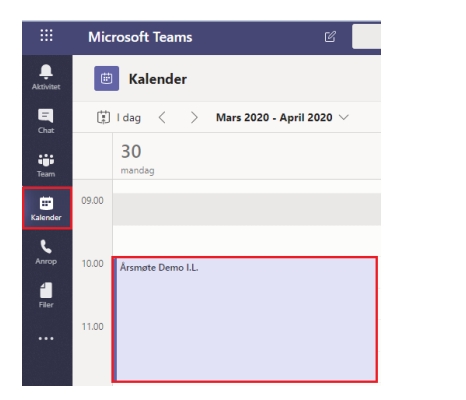

2) Trykk på lenken i møteinnkallelsen:

Join Microsoft Teams Meeting

Eller åpne møteinnkallelsen i Outlook

### 3) Velg Start nå...

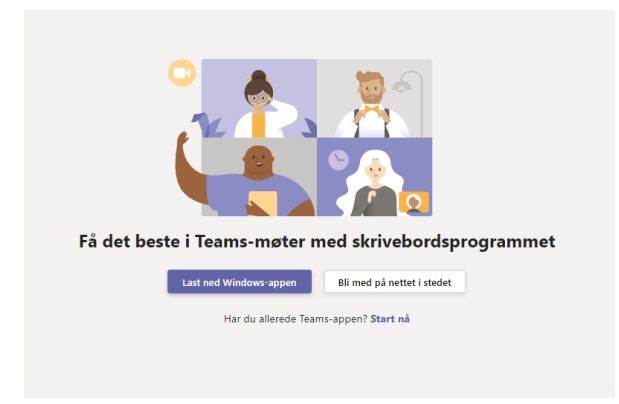

...eller Last ned dersom du ikke har appen.

**4)** Velg om du vil ha kamera og mikrofon på eller av **før** du trykker på **Bli med nå** 

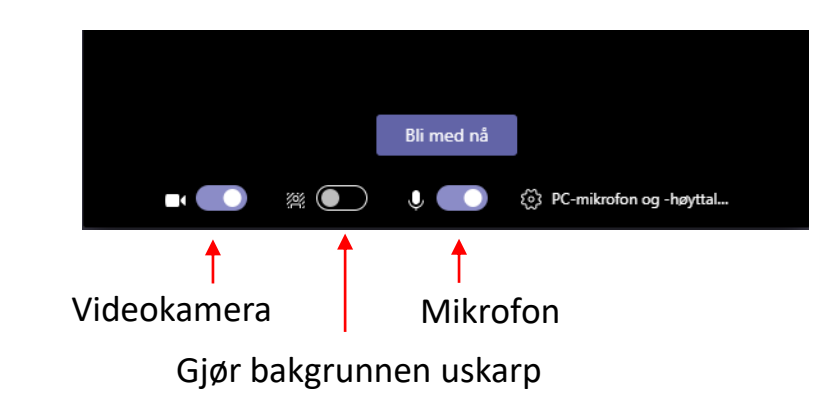

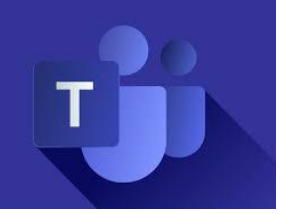

## Hvis du ikke har installert Teams appen:

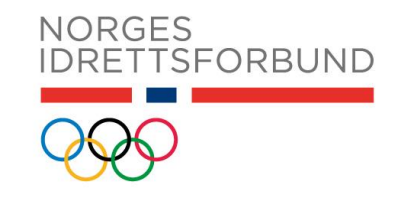

 Åpne møteinnkallelsen og trykk på lenken i innkallelsen. Den ser slik ut:

Join Microsoft Teams Meeting

2) Velg Bli med på nettet

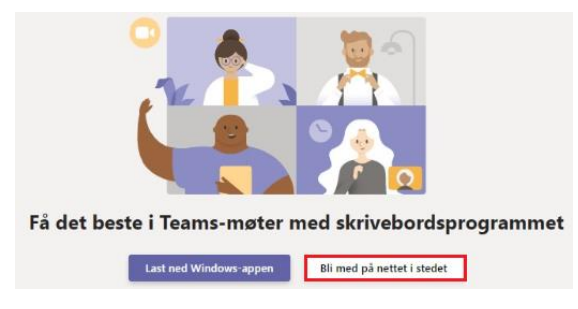

**3)** Du må nå tillate Teams å bruke mikrofon og kamera.

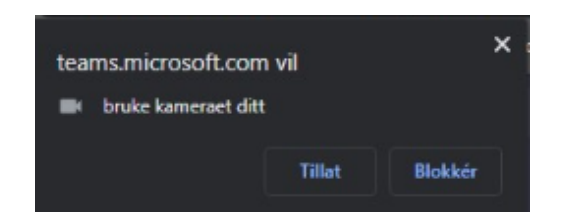

Trykk på **Tillat** i dialogboksen som dukker opp i nettleser! **Viktig!** 

### 4) Skriv inn fullt navn:

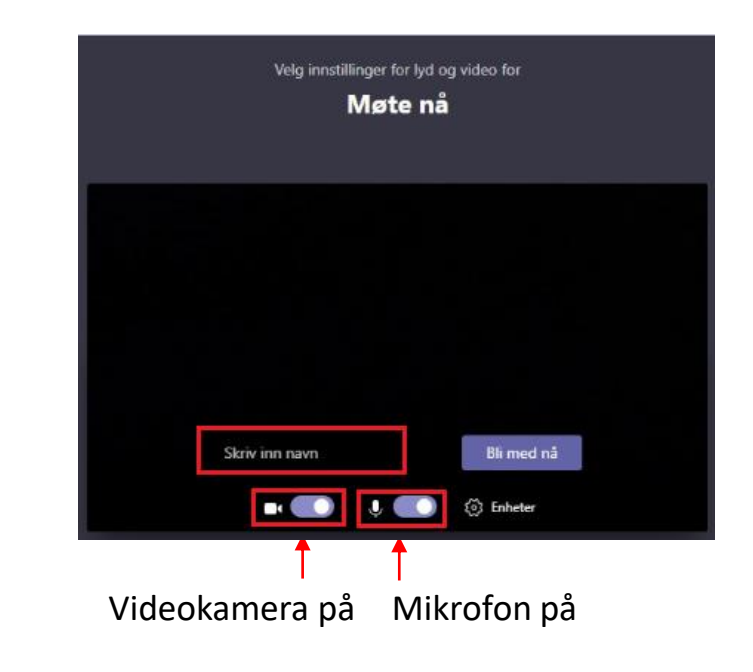

### 5) Trykk deretter på Bli med nå for å bli med i møtet\*

\*Noen ganger havner du i «venterommet» til møtet, som kalles lobbyen. Da kan det ta litt tid før du får tilgang til møtet. Det er bare å vente til du slipper inn! ©

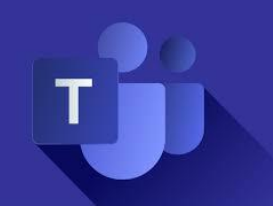

### Hjelp og mer informasjon

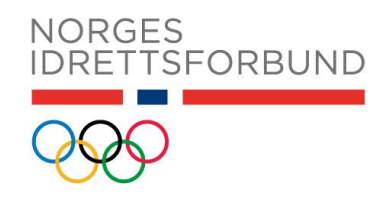

Brukerveiledninger for møter i Teams (Microsoft): <u>https://support.office.com/nb-no/article/m%c3%b8ter-og-samtaler-d92432d5-dd0f-</u> <u>4d17-8f69-06096b6b48a8?ui=nb-NO&rs=nb-NO&ad=NO</u>

Videoopplæring for møter i Microsoft Teams (Microsoft): <u>https://support.office.com/nb-no/article/bli-med-i-et-teams-m%C3%B8te-078e9868-</u> f1aa-4414-8bb9-ee88e9236ee4

Du får også tilgang til mange brukerveiledninger ved å trykke på **Hjelp** i Teams:

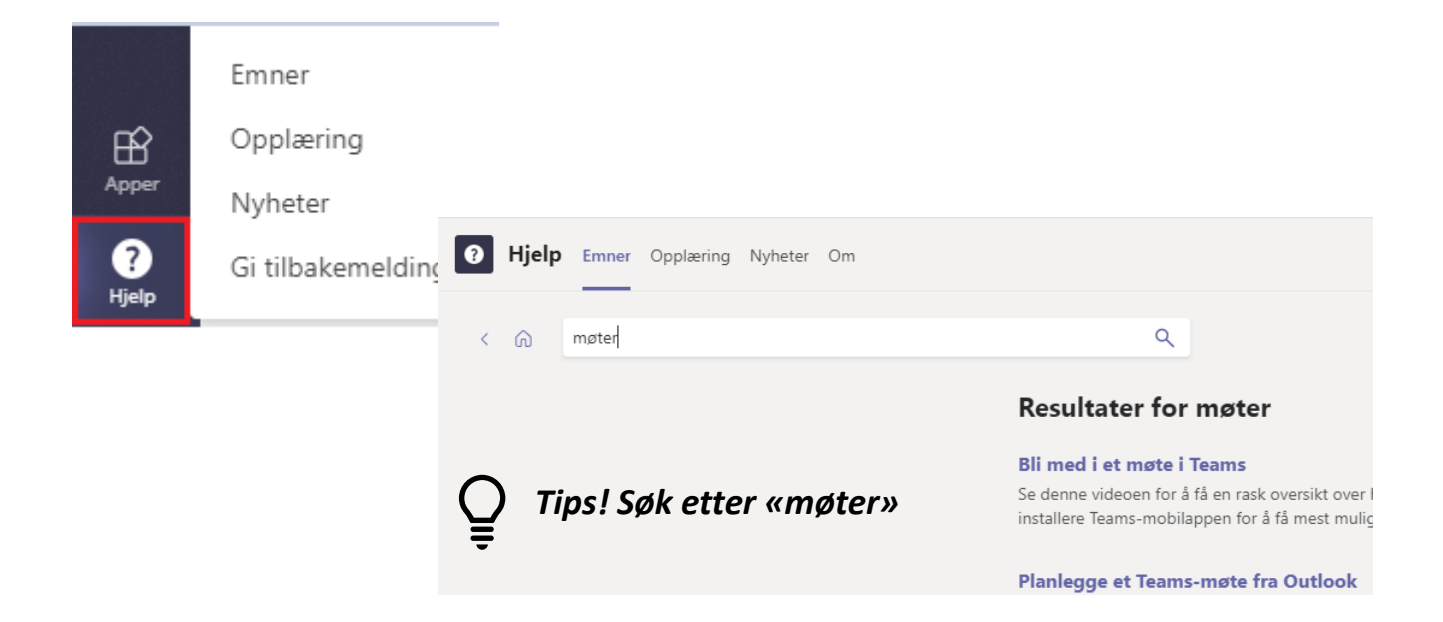